Himachal Sewa Kendra Digital Axis Bank Account Opening Process Guideline For : हमारे हिमाचल सेवा केंद्र से Digital Axis Bank का खाता कैसे Open करे

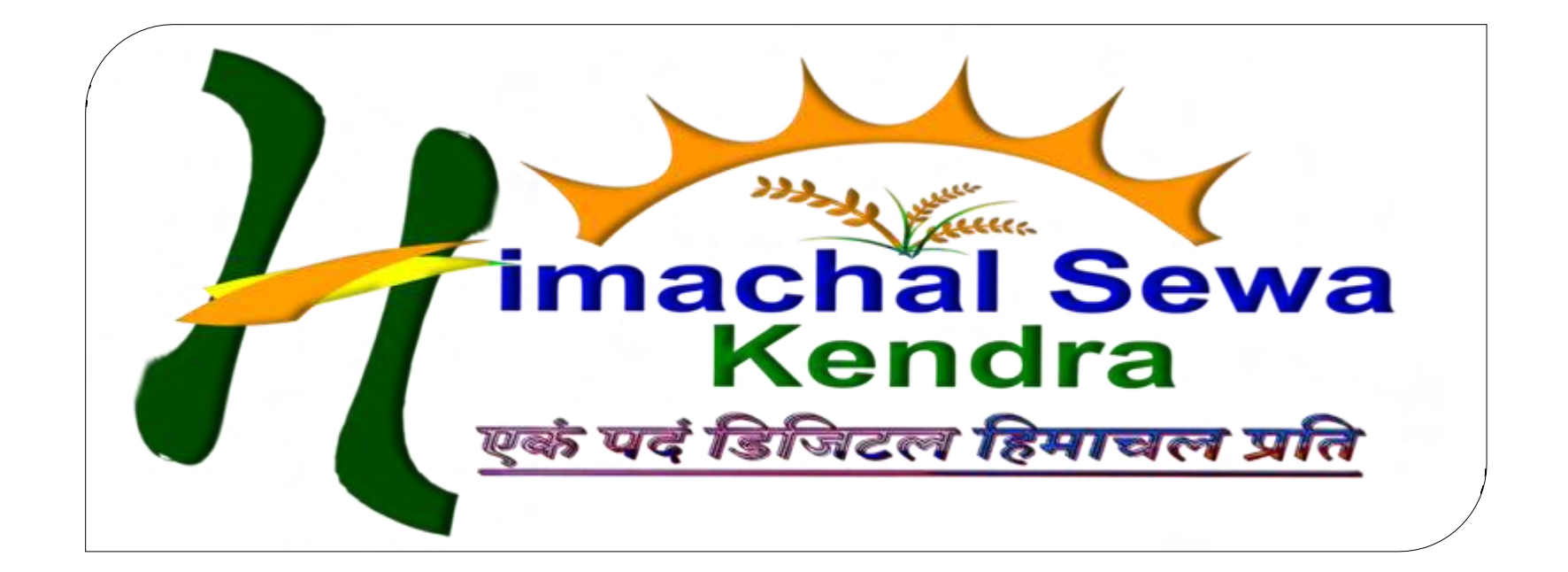

#### -: DISCLAIMER :-

Read/Get all the information/documents carefully before joining or utilizing products/services of Dogma Group. Use your own conscious while taking such decisions. Information/images stown/hereare properties of their respective brands/companies and may differ from originals or may be Uncompleted. For info/T&C please visit www.himachalsewakendra.com. For further inquiry contact us at our head office. T&C Apply.

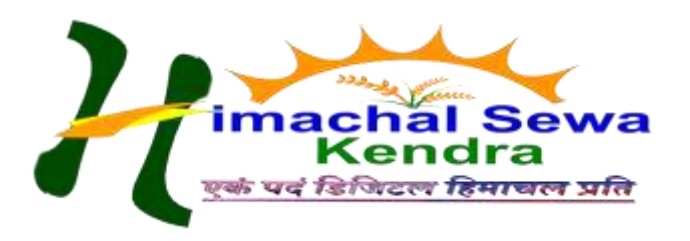

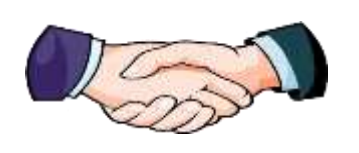

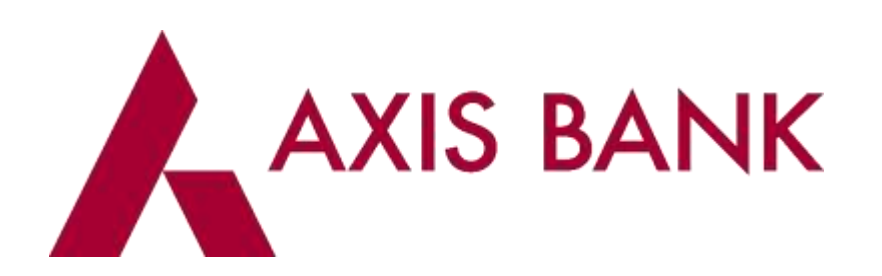

A One Time Charge of sum Rupee 500.00 would be applicable for this service activation

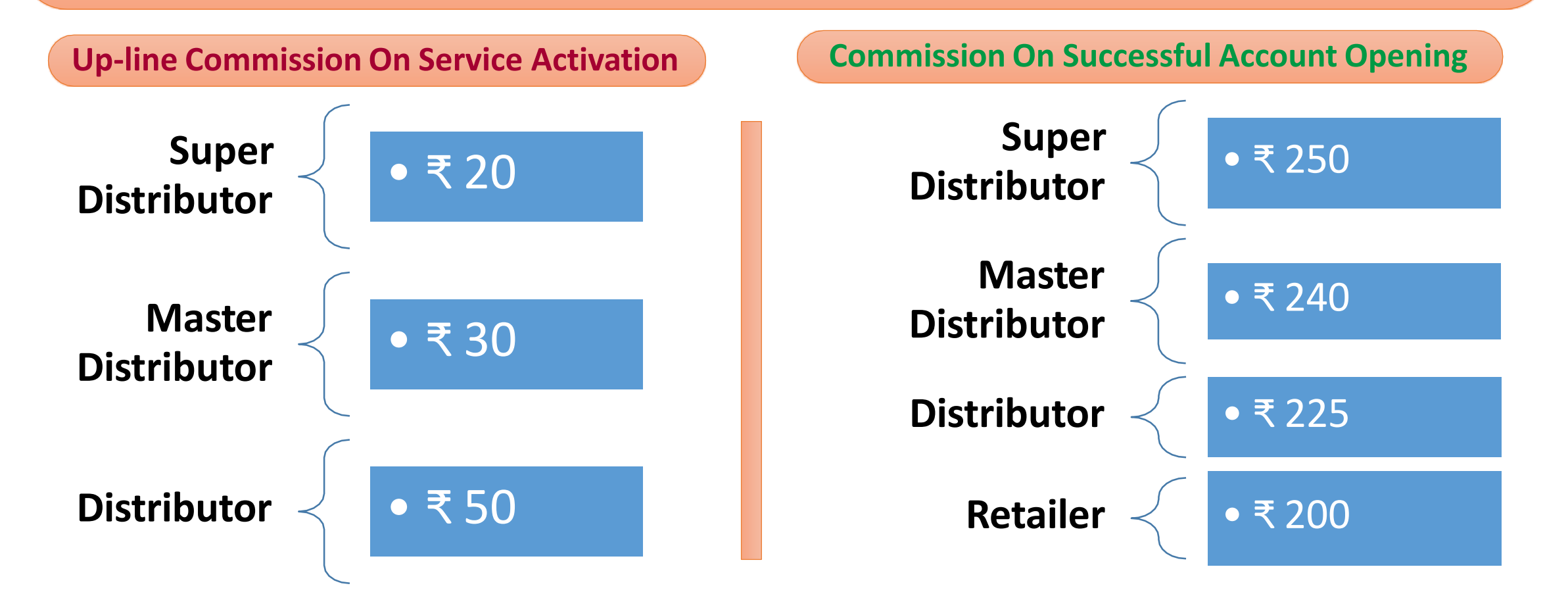

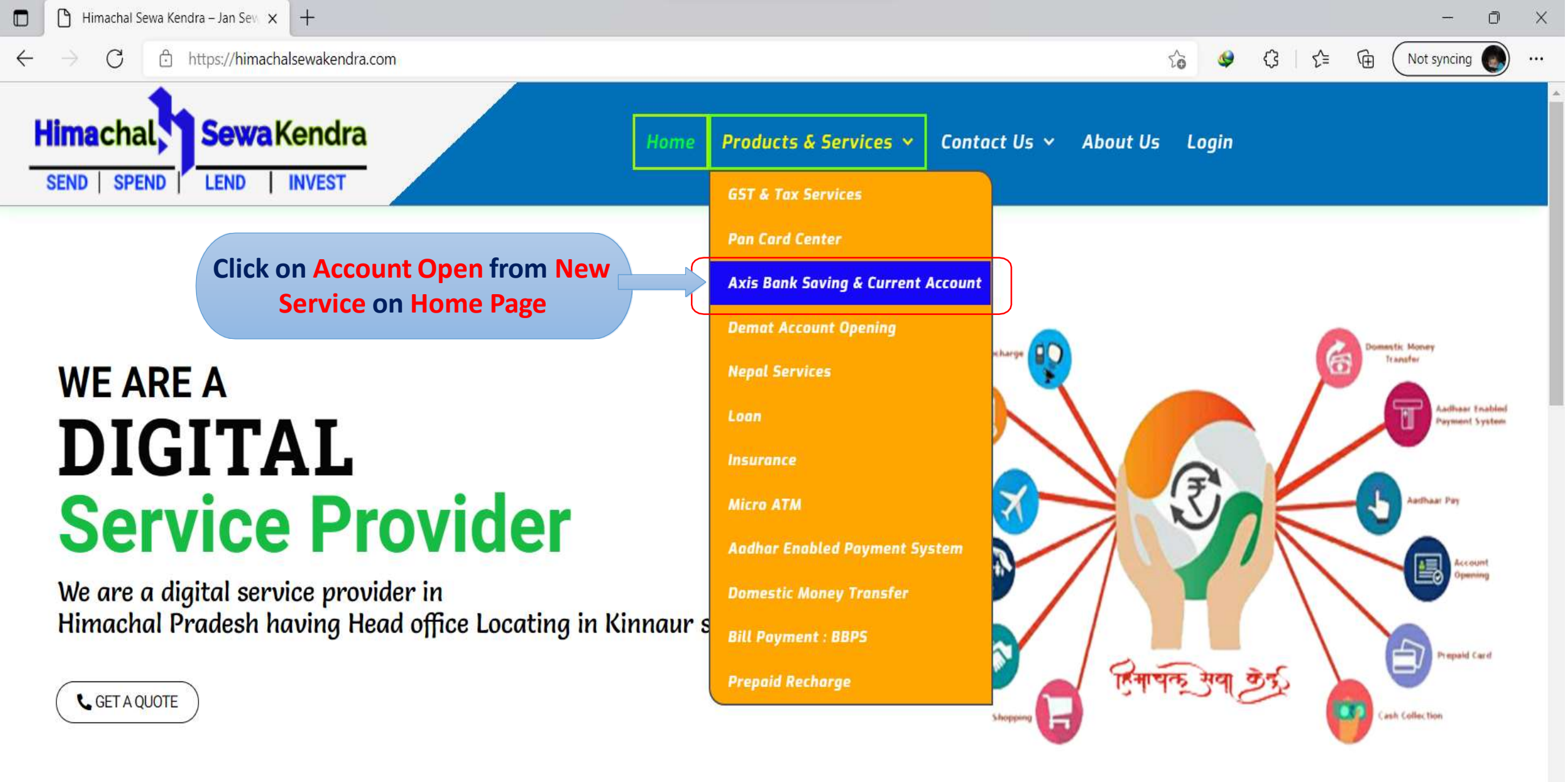

Whats New ②

Himachal Sewa Kendra Is The 1st Ever All In One Jan Sewa Portal For Every Customer Online Needs.

| 🕙 Retailer Pan                      | el 🗙              | 👗 Axis Bank                          | × +                         |                                                                          | ~ -                | - 1 | ٥ | × |
|-------------------------------------|-------------------|--------------------------------------|-----------------------------|--------------------------------------------------------------------------|--------------------|-----|---|---|
| $\leftrightarrow \ \Rightarrow \ G$ | leap.axisbank.com | n/verification?query=5ee             | e36547c0ce0dd6c0a2812d&cta= | landing-page-first-banner&_ga=2.74569809.2131361593.1638276849-114786555 | 55.1623750590&ut 🕑 | ☆   | : | : |
|                                     | leap.axisbank.com | wants to                             | ×                           | Verification<br>next - reories incommition                               |                    |     |   |   |
|                                     |                   | Click on <i>"</i> Allow<br>allow Loc | " Button to Led             | 00                                                                       |                    |     |   |   |

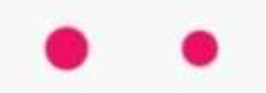

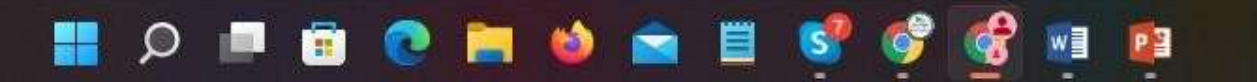

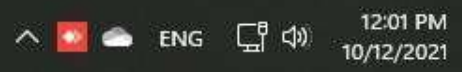

| 0 | Retailer Panel | ×                 | 👗 Axis Bank         | ×                  |                                                                                                 | ~ | -   | Ć | ס | × |
|---|----------------|-------------------|---------------------|--------------------|-------------------------------------------------------------------------------------------------|---|-----|---|---|---|
| ÷ | > C (          | leap.axisbank.com | n/verification?quer | y=5ee36547c0ce0dd6 | c0a2812d&cta=landing-page-first-banner&_ga=2.74569809.2131361593.1638276849-1147865555.16237505 | 0 | ® · | ☆ | : | : |
|   |                |                   |                     |                    |                                                                                                 |   |     |   |   |   |
|   |                |                   |                     |                    |                                                                                                 |   |     |   |   |   |
|   |                |                   |                     | 2                  |                                                                                                 |   |     |   |   |   |
|   |                |                   |                     | LOF 48             |                                                                                                 |   |     |   |   |   |
|   |                |                   |                     |                    | Please Note                                                                                     |   |     |   |   |   |
|   |                |                   |                     |                    | VIDEO KYC INVOLVED                                                                              |   |     |   |   |   |

Our agent will help you complete your KYC over

Keep original PAN card handy for Video KYC

ORIGINAL PAN CARD REQUIRED

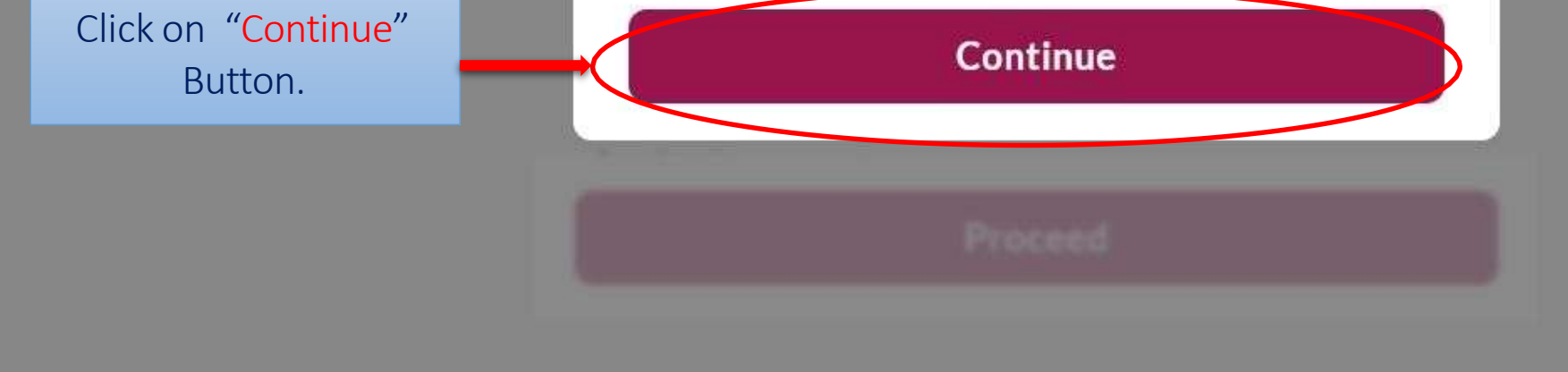

# 🔡 🔎 🔎 💼 💽 🐂 🧆 🚘 🗒 ổ ổ 🐨 😰

へ 🌄 🌨 ENG 🖵 🖓 12:01 PM 10/12/2021

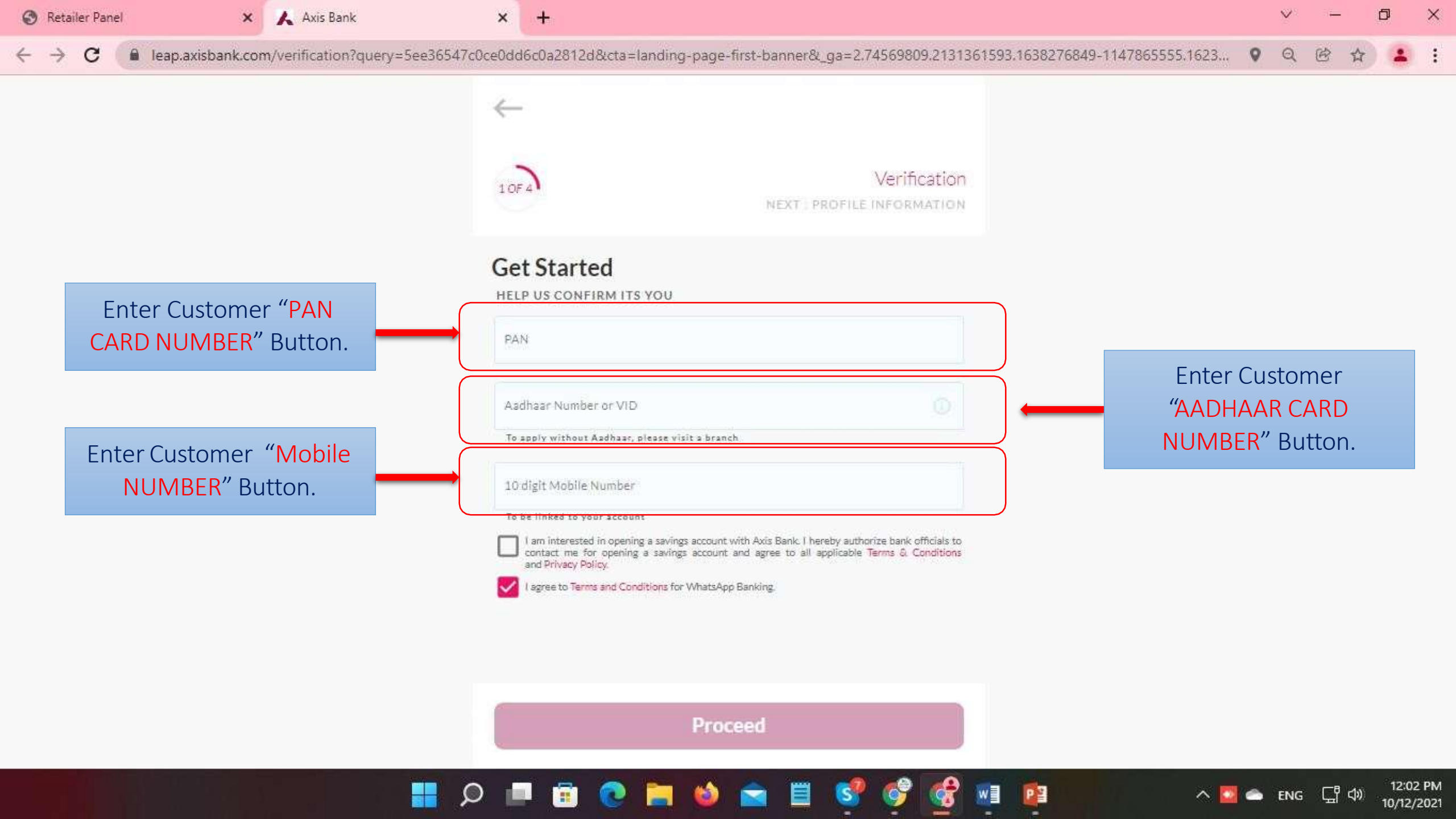

C

👗 Axis Bank

×

+

×

Q

Aadhaar Consent

Customer understands that he/she has no objection in authenticating themself with Aadhaar based authentication system and voluntarily consent to providing their Aadhaar number, Biometric and/or One Time Pin (OTP) data (and/or any similar authentication mechanism) for the purposes of seeding their new account with NPCI mapper to enable me to receive Direct Benefit Transfer (DBT) including LPG Subsidy from Govt. of India (GOI) their my new account.

I hereby state that I have no objection in authenticating myself with Aadhaar based authentication system and consent to providing my Aadhaar Number, Biometric and/or (One Time Pin) OTP data (and/or any similar authentication mechanism) for Aadhaar Based authentication for the purposes of availing of the Banking Service from Axis Bank.

I understand that the Biometric and/or (One Time Pin) OTP (and/or any similar authentication mechanism) I may provide for authentication shall be used only for authenticating my identity

Cancel

I Agree

If your customer is Agree for "AADHAAR Authentication" then click on I Agree Button.

## 오 💻 💼 💿 🚞 🧆 💼 📕 🐨 💕 🛃 😰

ヘ 🔯 🛳 ENG 됴 다 12:03 PM 10/12/2021

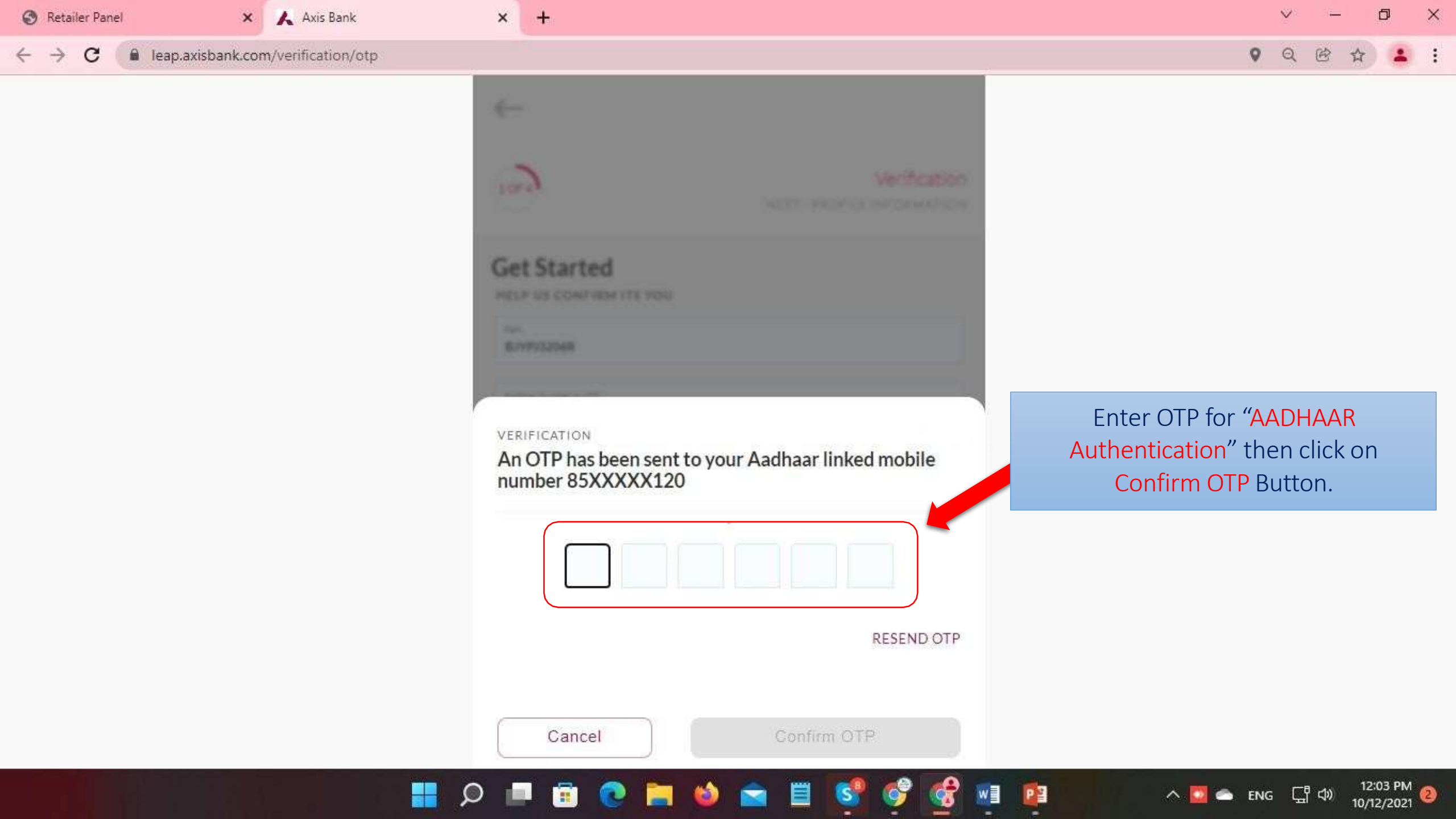

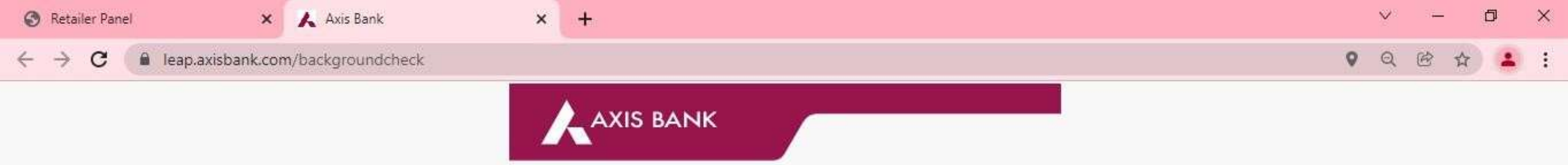

#### Awaiting Verification status

Please stay on this page while we fetch your Aadhaar details and run routine checks.

This page will automatically timeout in 60 seconds.

Now Your Details will fetch from UIDAI and you will proceed to next step automatically

50%

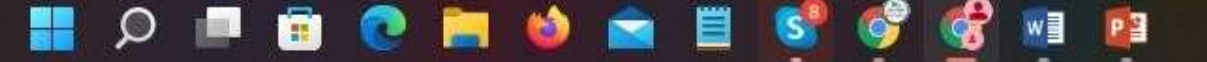

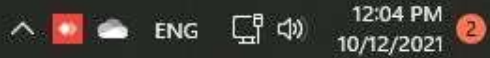

| S Retailer Panel        | Axis Bank          | × | + | ~ |     | ٥ | × |
|-------------------------|--------------------|---|---|---|-----|---|---|
| ← → C 🔒 leap.axisbank.c | om/backgroundcheck |   | • | Q | ë t | 7 | : |

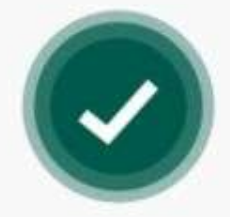

Welcome aboard, Pankaj Pal Jangir

 SMS sent to 85X XXX X120 Resume your application anytime using link in SMS

Complete your Video KYC Before 13/12/21 12:04

୍ର 🔲 💼 💽 🚞 📦

Account activation Within 1-2 business days of application Now proceed to next step and provide Personal Details

^ 💟 🌨 ENG 🖵 🕼

P

12:04 PM 2 10/12/2021

You will be taken to the next step in 4 seconds

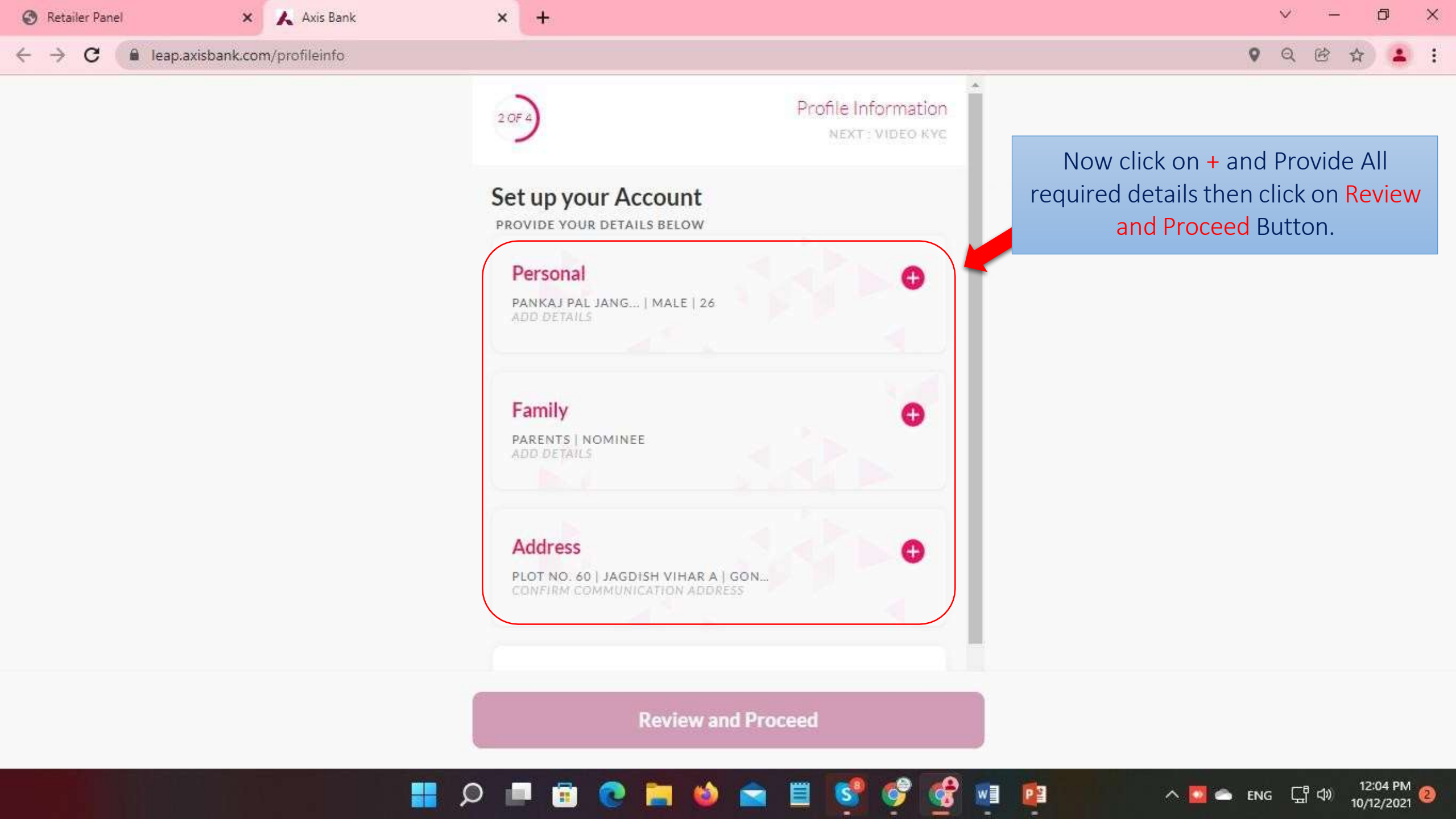

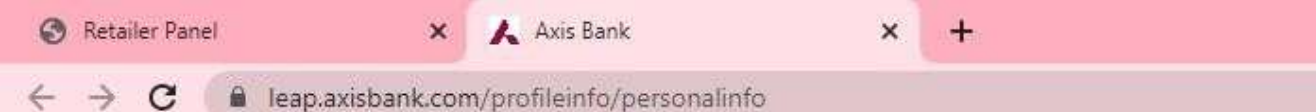

12:06 PM

10/12/2021

도 수

🔨 🙆 💼 ENG

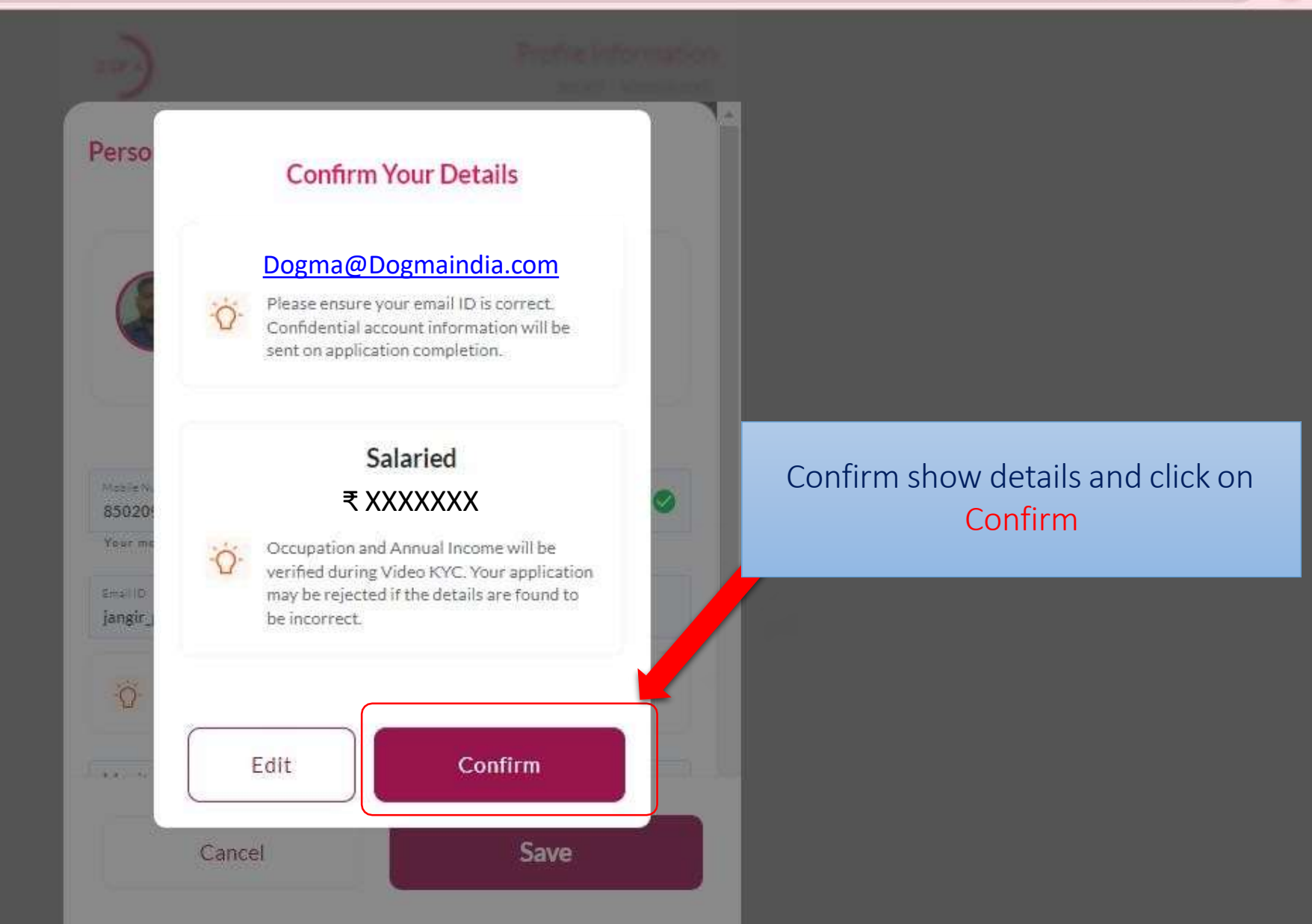

🔎 💷 😨 💽 ڬ 🚖 ڬ 🚺 🐨 🕼 😰

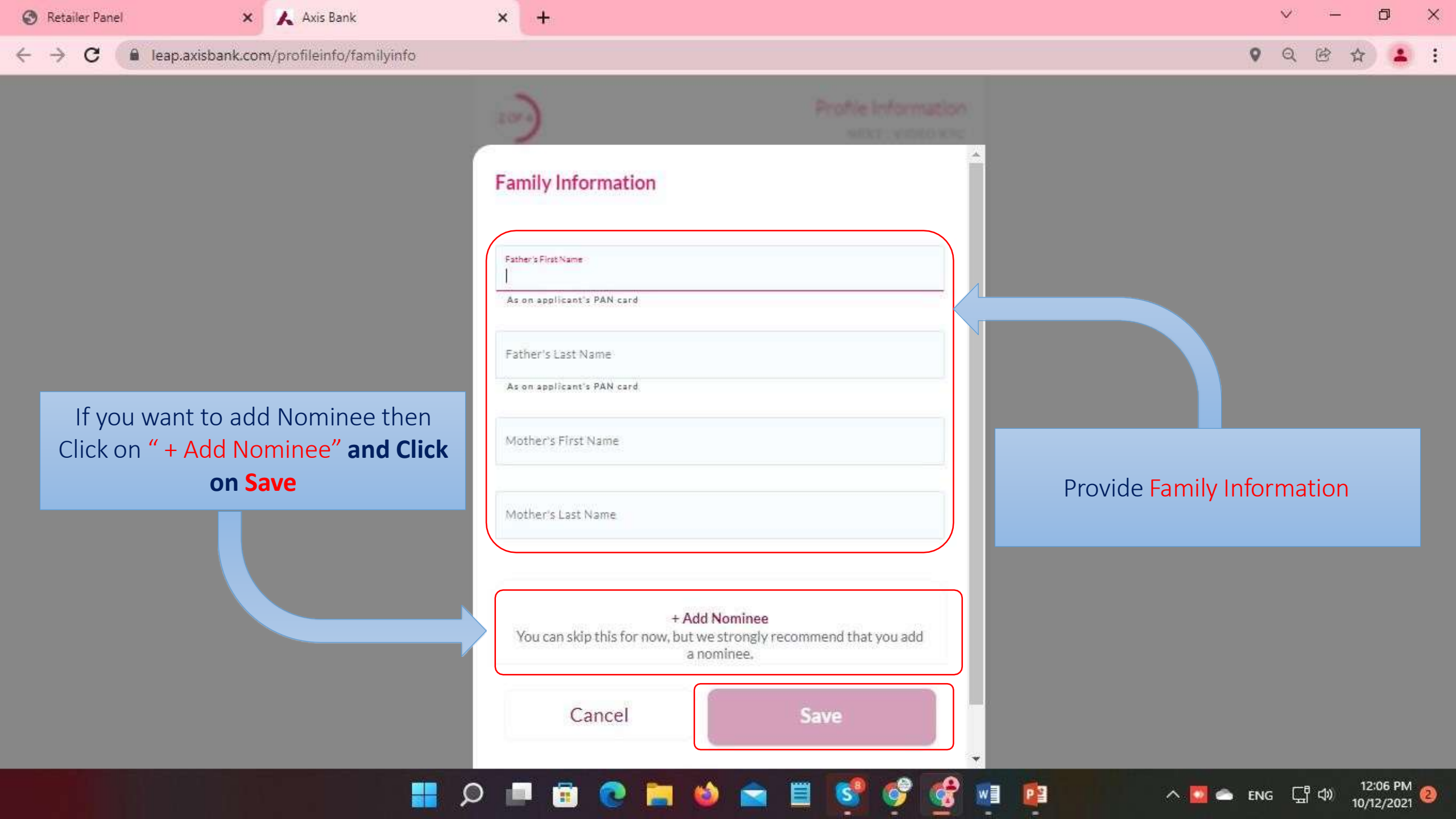

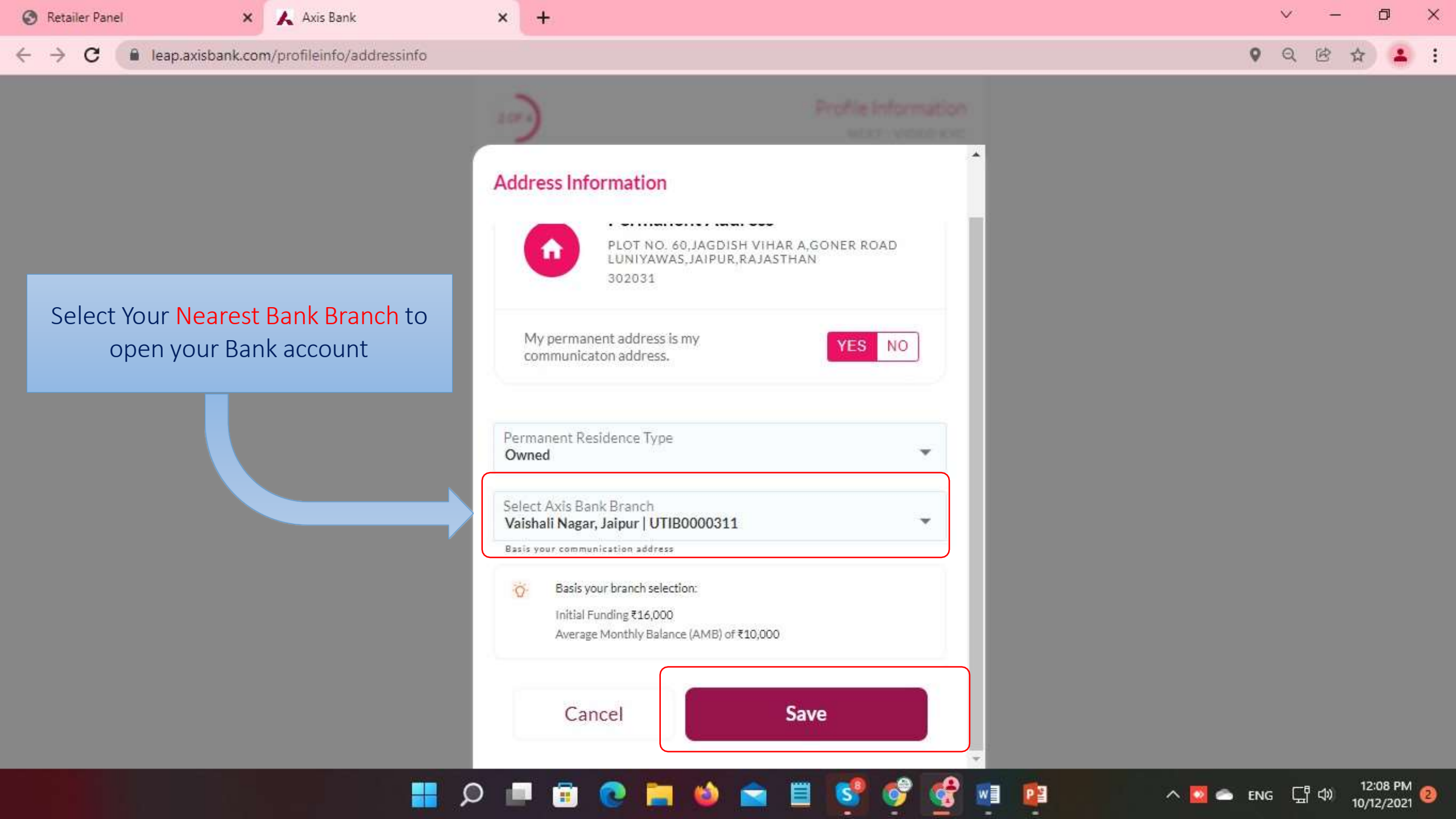

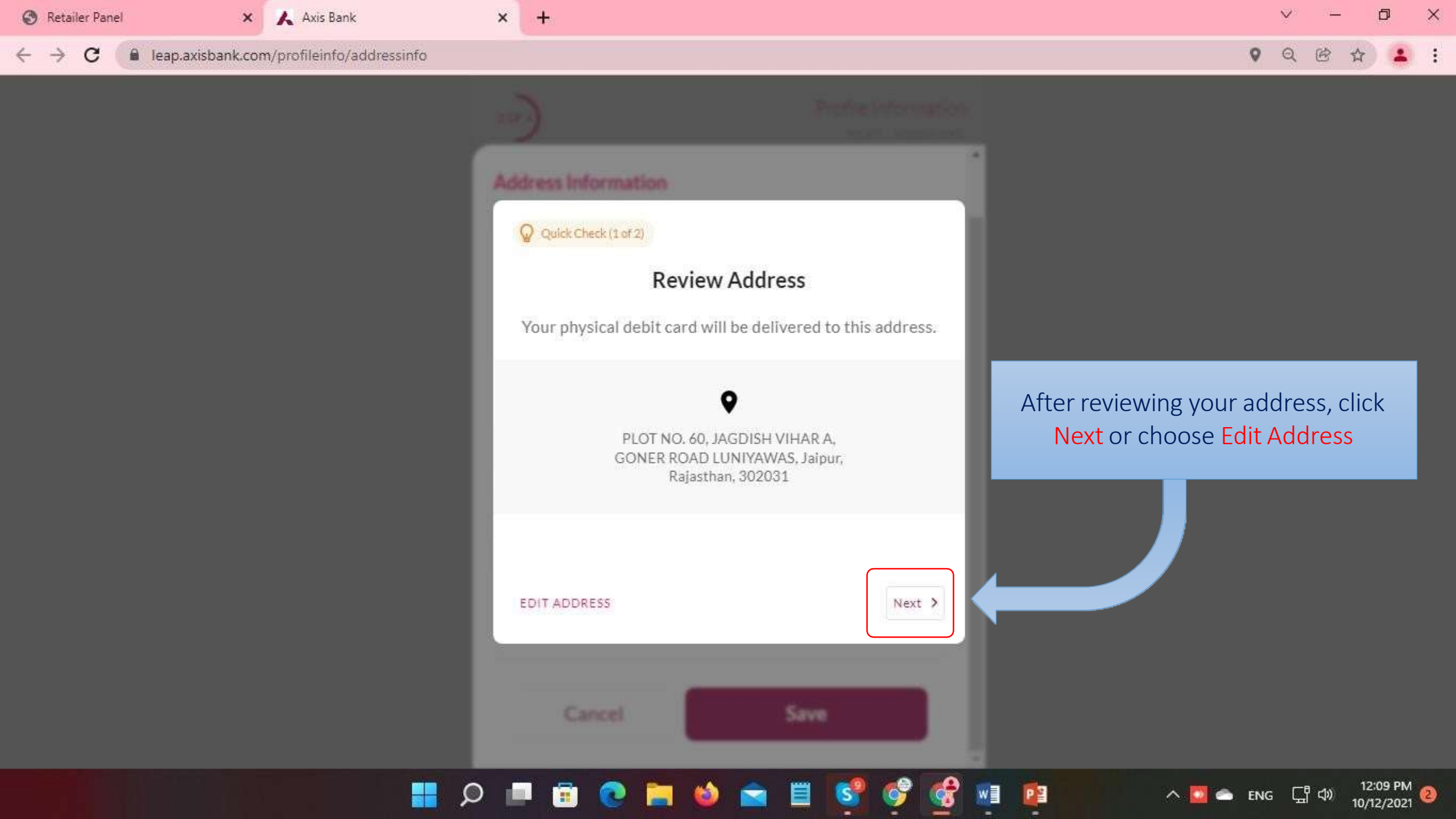

Q

.

-

(3)

100

12:09 PM 10/12/2021

^ 🔯 📥 ENG 대 🖓

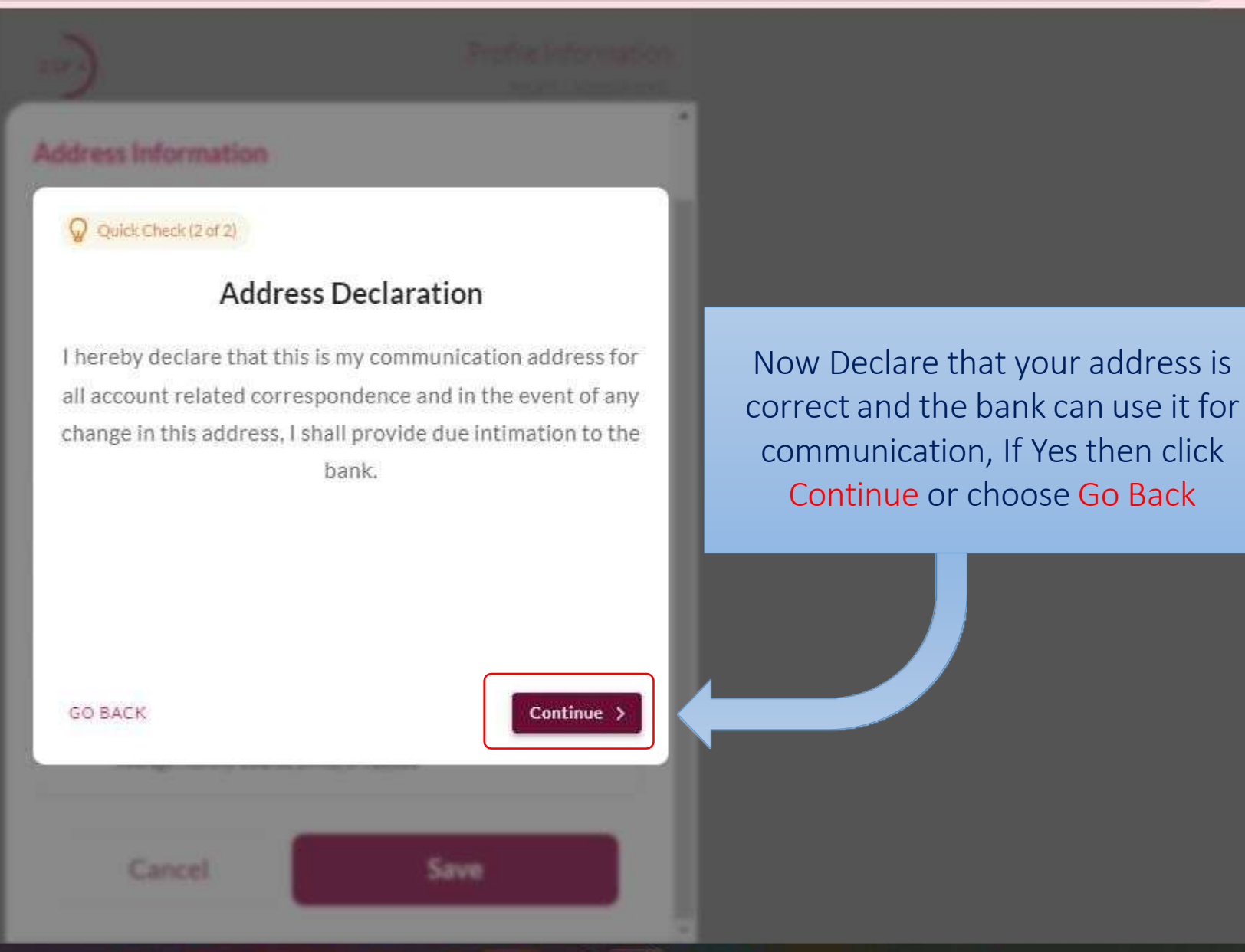

P 🖹

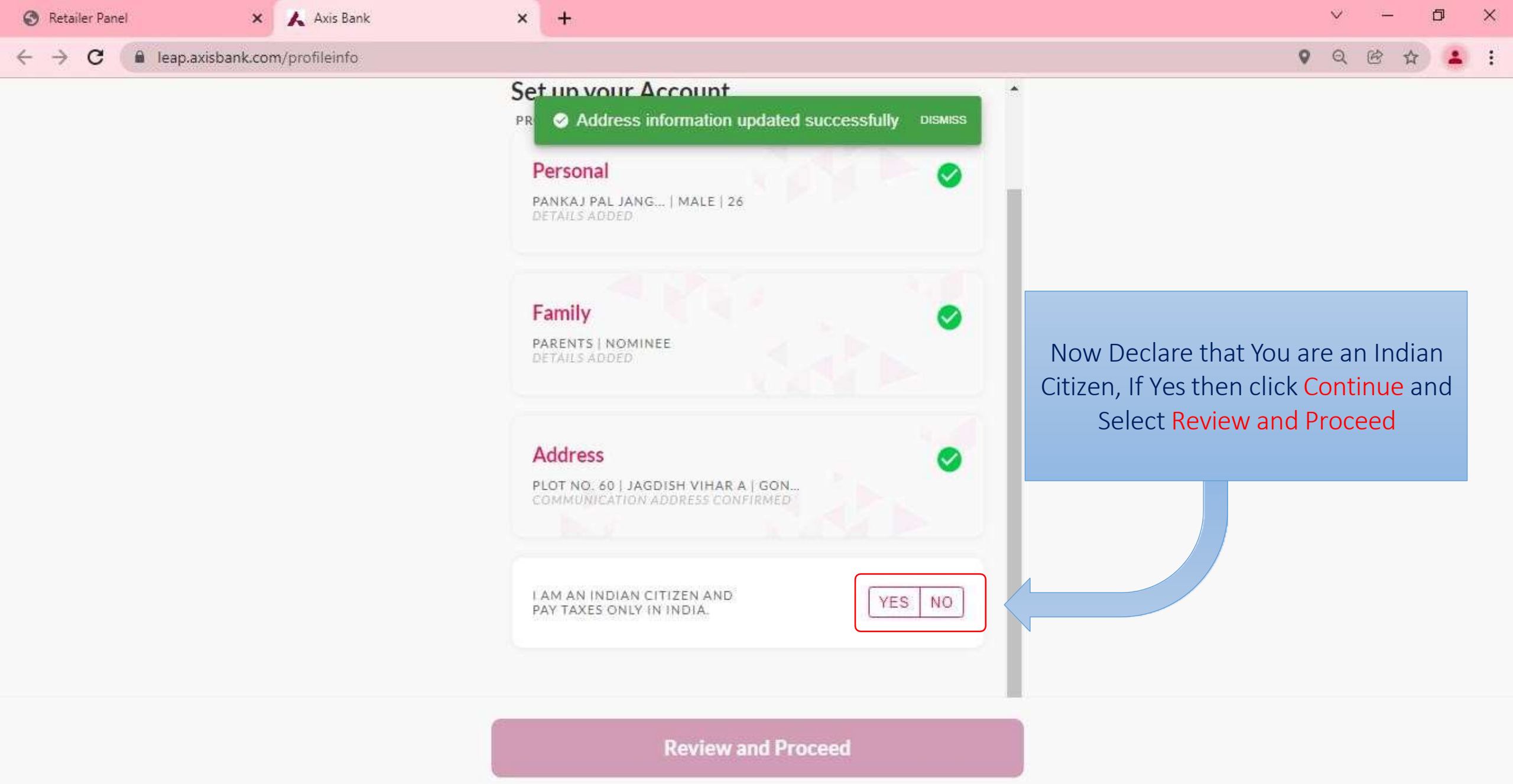

1 💼 💽

-

12:09 PM 10/12/2021

^ 🚺 📥 ENG 🖵 🕼

P 🗿

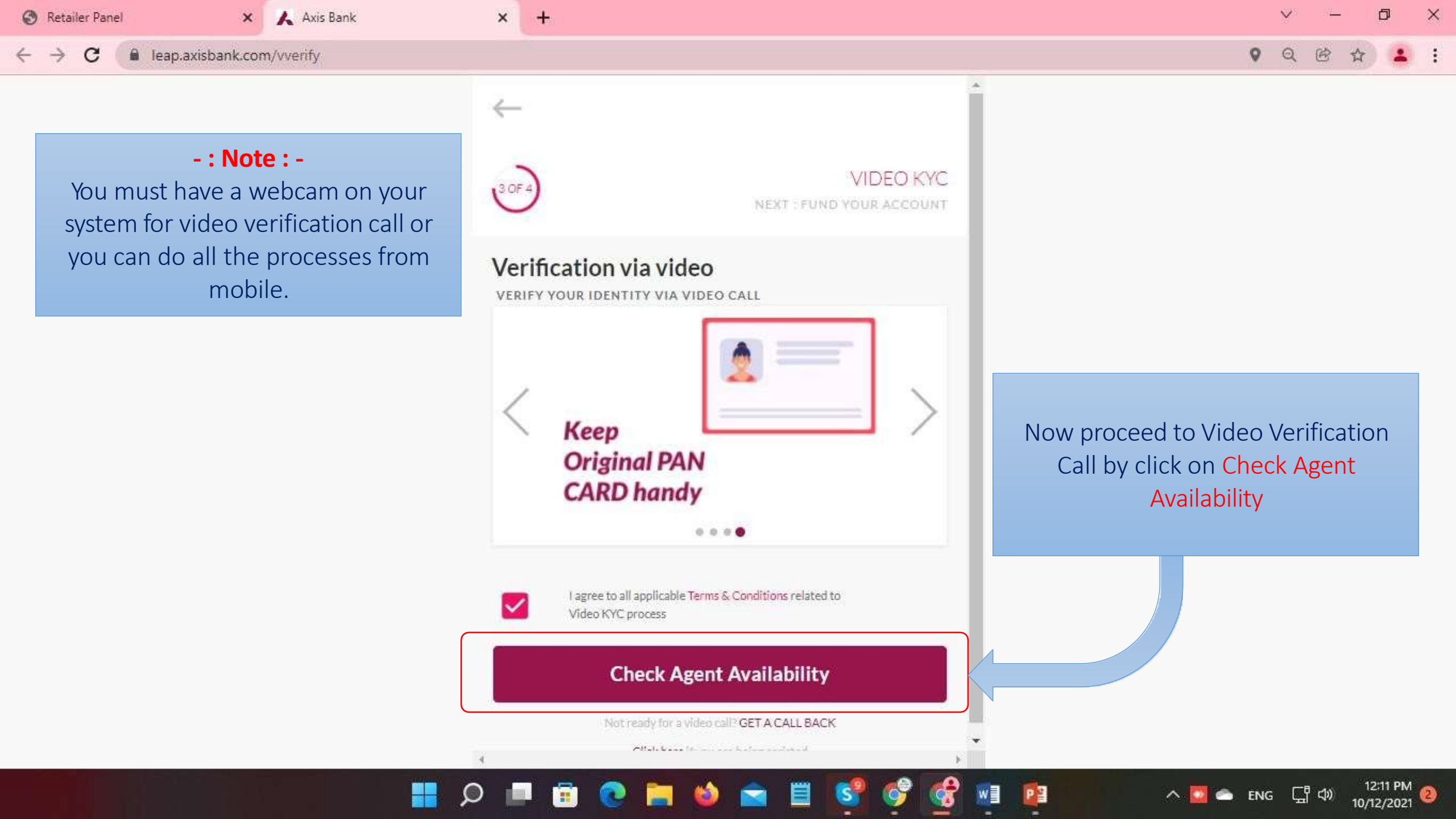

🔨 💽 🥌 ENG

C 🔒 videokyc.axisbank.com/openKYC/index.html?parentGrpId=100000&guestGrpId=3079803&guestId=2989492&token=1fVxOWHjHe3MAPIXpq5ZlouTdjapA\_xx-F4XmaHux4h0... 🖄

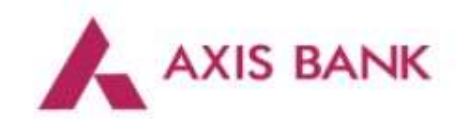

All our Agents are busy right now. We request you to be with us for few mins.

You are number 1 in the queue.

Please do not leave this page, or access any other app, else you will be logged out of the Video KYC process.

## - : Verification Process by Axis Bank : -

- 1. You will get one agent from Axis bank within 1 or 2 min (depends on availably of Agents)
- 2. Verify all the details with handy original PAN card on the video call
- 3. On the successful verification on call on next page you need to maintain an initial 6000 Rupees fund in your Axis Bank account
- 4. If you need an Axis Bank Debit card, you should pay a 590 Rupees one-time charge.
- 5. After Successful payment, your account will be active within 1 or 2 business days from the axis bank

# = 🔎 📮 💼 📀 🔚 🌢 🚖 🗏 💕 🦿 🖉 💷 🛽

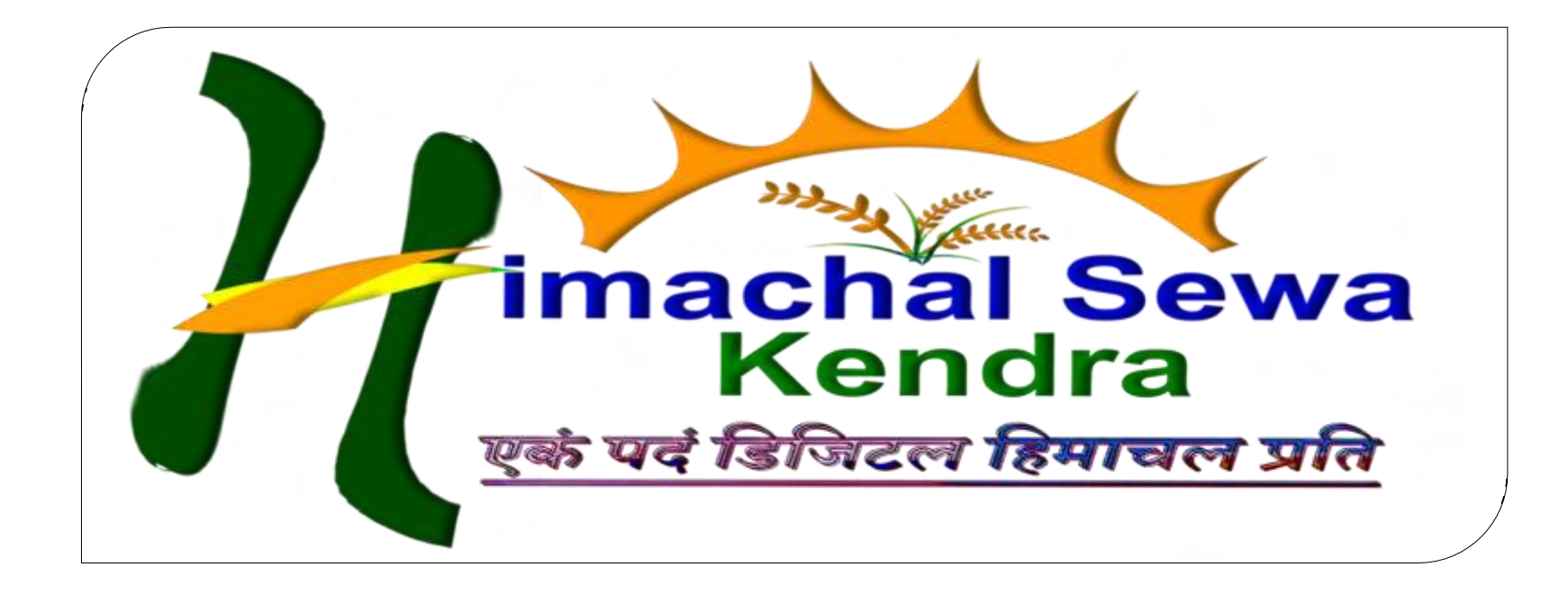

# THANK YOU !!!

### -: DISCLAIMER :-

Read/Get all the information/documents carefully before joining or utilizing products/services of Dogma Group. Use your own conscious while taking such decisions. Information/images shown here are properties of their respective brands/companies and may differ from originals or may be Uncompleted. For info/T&C please visit <u>www.himachalsewakendra.com.</u> For further inquiry contact us at our head office. T&C Apply.